# **Review Additional Resource Links**

**Purpose**: Use this document to reference viewing non-PeopleSoft external websites through the Additional Resources tile on the ctcLink Student Homepage.

Audience: Students, Student Services staff.

# **Review Additional Resources Links**

#### Navigation: Student Homepage

- 1. Select the **Additional Resources** tile.
- 2. The **Links** page displays.

# VOTER REGISTRATION

- 1. Select the Voter Registration link.
- 2. The **Voter Registration** page displays in a new window.
- 3. The URL is: <u>https://weiapplets.sos.wa.gov/MyVoteOLVR/MyVoteOLVR.</u>
- 4. Close the **Voter Registration** window.

# PRIVACY POLICY

- 1. Select the **Privacy Policy** link.
- 2. The **Privacy Policy** page displays in a new window.
- 3. The URL is: <u>https://www.sbctc.edu/privacy.aspx</u>
- 4. Close the **Privacy Policy** window.
- 5. The **Links** page displays.

#### WA DEPT OF VETERAN AFFAIRS

- 1. Select the **WA Dept. of Veteran Affairs** link.
- 2. The **Washington Department of Veterans Affairs** page displays in a new window.
- 3. The URL is : <u>http://www.dva.wa.gov/.</u>
- 4. Close the Washington Department of Veterans Affairs window. The Links page displays.

#### **FERPA**

1. Select the **FERPA** link.

- 2. The **FERPA** page displays in a new window.
- 3. The URL is: <u>https://www2.ed.gov/policy/gen/guid/fpco/ferpa/index.html.</u>
- 4. Close the **FERPA** window.
- 5. The **Links** page displays.

#### FEDERAL STUDENT AID

- 1. Select the Federal Student Aid link.
- 2. The **Federal Student Aid** page displays in a new window.
- 3. The URL is: <u>https://studentaid.ed.gov/sa/fafsa.</u>
- 4. Close the Federal Student Aid window.
- 5. The **Links** page displays.

#### WA STATE FINANCIAL AID

- 1. Select the **WA State Financial Aid** link.
- 2. The **Washington State Financial Aid** page displays in a new window.
- 3. The URL is: <u>https://www.wsac.wa.gov/.</u>
- 4. Close the Washington State Financial Aid window.
- 5. The **Links** page displays.

## NATIONAL STUDENT CLEARINGHOUSE

- 1. Select the National Student Clearinghouse link.
- 2. The National Student Clearinghouse page displays in a new window.
- 3. The URL is: <u>https://nschelpcenter.force.com/student/s/</u>.
- 4. Close the **National Student Clearinghouse** window.
- 5. The **Links** page displays.

# HIGHER ONE

- 1. Select the **Higher One** link.
- 2. The **Higher One** page displays in a new window.
- 3. The URL is: https://bankmobilevibe.com/.
- 4. Close the **Higher One** window.
- 5. The **Links** page displays.

# WA STATE COMMUNITY AND TECHNICAL COLLEGES

- 1. Select the WA State Community and Technical Colleges link.
- 2. The **Washington State Community and Technical Colleges** page displays in a new window.
- 3. The URL is: <u>https://www.sbctc.edu/.</u>

- 4. Close the Washington State Community and Technical Colleges window.
- 5. The **Links** page displays.

## **STUDENT FINANCIAL AID PORTAL**

- 1. Select the link for **your college** under the Student Financial Aid Portal section.
- 2. Your college's **Student Financial Aid Portal** login page displays in a new window.
- 3. Close the **Student Financial Aid Portal** window.
  - Please get in touch with your college if you require immediate assistance with ctcLink.
    <u>Check out the contact information and highlights for each community and technical college.</u>